## FINDING YOUR TEXTBOOKS

- At the bottom of the Samford University homepage (<u>www.samford.edu</u>), click on the Quick Link for the **Bookstore**.
- On the Bookstore website, choose the "Textbooks" tab, then **Buy / Rent / Compare Option.**
- In the center of the page under "Select Your Courses" choose:
  - o **Term**
  - Department
  - **Courses** (see your class schedule)
  - o Click "Add Course to List"
- Once you have chosen all of your classes, click "Get Your Books"
- This will pull up the list of textbooks for your classes. You can order directly from the website to pick up in the Bookstore, or use the ISBN number to check for your books from other sources.